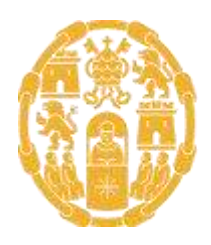

Universidad Pontificia de Salamanca

## ANEXO 1.2. TUTORIAL PARA LA PRESENTACIÓN DEL AUTOINFORME DE LA PROFESORA O EL PROFESOR

Convocatoria Docentia-UPSA 2022/2023

El primer paso es navegar a la página de entrada de SUMMA: https://summa.upsa.es/login.vm, donde cada profesor, para entrar, deberá indicar su usuario y contraseña (ya facilitados desde la cuenta biblioteca.gestdoc@upsa.es para cumplimentar la solicitud de participación).

|          | UNIVERSIDAD PONTIFICIA DE SALAMANCA<br>SUMMA. Repositorio Institucional |            |          |          |          | ► Usuarios registrados                                                     |
|----------|-------------------------------------------------------------------------|------------|----------|----------|----------|----------------------------------------------------------------------------|
| Consulta | Avanzada                                                                | Resultados | Detalles | Dossier  | Galerías | Acerca de   Aviso legal   Contacto   Cronológico   Novedades   RSS   Ayuda |
|          |                                                                         |            | -        | Usuario  |          |                                                                            |
|          |                                                                         |            | Cor      | ntrasena | Limpiar  | IT Entrar                                                                  |

Al entrar, el usuario verá la información relativa a su solicitud, y tendrá que pinchar en el botón '*Mostrar el contenido*'.

| UNIVERSIDAD PONTIFICIA DE SALAMANCA<br>Programa Docentia-UPSA | ► mmanzanoga.docentia: desconectar                                         |
|---------------------------------------------------------------|----------------------------------------------------------------------------|
| Solicitud                                                     | Acerca de   Aviso legal   Contacto   Cronológico   Novedades   RSS   Ayuda |
| Programa Docentia-UPSA: Maribel Manzano.                      |                                                                            |
| Programa Docentia-UPSA                                        | Solicitud                                                                  |
| El periodo de presentación de solicitudes ha concluido.       | Nombre y apellidos Maribel Manzano                                         |
| Mediante este formulario, solicita la participación en el     | DNI 00000555G                                                              |
| evaluado de conformidad con los criterios y procedimientos    |                                                                            |

↓ Mostrar el contenido

evaluado de conformidad con los criterios y procedimientos establecidos en el Manual de Evaluación de la Actividad Docente del Profesorado de la UPSA, durante el periodo de 4 cursos académicos inmediatamente anteriores a la convocatoria, los cuales se corresponden con los siguientes: 2014-2015, 2015-2016, 2016-2017 y 2017-2018.

|                            | Solicitud          |
|----------------------------|--------------------|
| Nombre y apellidos         | Maribel Manzano    |
| DNI                        | 00000555G          |
| Facultad                   | Comunicación       |
| Titulación                 | logopedia          |
| Categoría académica        | numerario          |
| Correo electrónico         | mmanzanoga@upsa.es |
| Confirma la;<br>solicitud? | Sí 🔹               |
| Estado de la<br>solicitud  | Pendiente          |
|                            |                    |

Entonces aparecerá la carpeta Autoinforme del profesor/a y evidencias (o Autoinforme).

|             | Unive<br>SUMMA                 | PSIDAD P<br>Docentia      | ONTIFIC   | ia de Salamanca                   |                             |                            | docentia: desconector                 |
|-------------|--------------------------------|---------------------------|-----------|-----------------------------------|-----------------------------|----------------------------|---------------------------------------|
| Consulta    | Resultados                     | Detailes                  | Dossier   | Reclamaciones                     | Acceso remoto   Acc         | erca de 'Aviso legal 'Cont | tacto Cronológico Novedades RSS Ayuda |
| Contenid    | o de: Apel l<br>na Docentic-UP | idos, Norr<br>SA 2019 > ℃ | bre Prof. | [Programa Docent<br>Nombre P.rof. | t <b>ia-UPSA</b> ] 🕯 SUMMA  |                            |                                       |
| Página 1 de | 1. Resultados                  | 9. Ordenadi               | pornom    | bre (a-z)                         | ~                           |                            |                                       |
|             |                                | REPORTAIE                 | orme      |                                   |                             |                            |                                       |
|             |                                | 🚨 Detalles                | • Añadi   | r a mi dossier • Car              | gar                         |                            |                                       |
|             |                                | 畲 SUMMA >                 | Program   | a Doæntia-UP5A 2019 >             | 🗅 Apellido1 , Nambre1 Prof. | > 🗅 1. Autoinforme d       | del profesor                          |

A esta carpeta deberá subirse <u>un único archivo ZIP</u> –que no supere los 20 megas de tamaño– que contenga el Autoinforme y las evidencias: siempre que sea posible, los archivos deberán estar en formato PDF.

Para subir el ZIP, únicamente hay que pinchar en 'Cargar...'.

En ese momento aparecerá la siguiente pantalla, y habrá que pulsar en el botón '*Ficheros*', indicar la ruta en la que está el archivo correspondiente, y darle a '*Enviar*'.

|            | UNIVER:<br>SUMMA, D | SIDAD PON | TIFICIA DE | SALAMANCA     |                                                                            |
|------------|---------------------|-----------|------------|---------------|----------------------------------------------------------------------------|
| Consulta R | lesultados          | Detalles  | Dossier    | Reclamaciones | Acerca de   Aviso legal   Contacto   Cronológico   Novedades   RSS   Ayuda |

## Insertando ficheros en: Autoinforme del profesor

Pulse el botón Ficheros para seleccionar los documentos que quiere subir y el botón Enviar para subirlos.

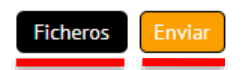

• El uso del botón '*Cargar*' ahorra algunos pasos para subir archivos; esta tarea sería menos directa desde la pantalla '*Detalles*'.

- Para ver el contenido de una carpeta, se puede pinchar en el icono de esta o en su enlace 'Mostrar el contenido'.
- En caso de equivocación, un usuario puede borrar ficheros que ha cargado él mismo pulsando el botón '*Borrar*' de la pantalla de *Detalles* de cada fichero.
- También se pueden sustituir unos ficheros por otros; para ello se debe pulsar en el enlace '*Cargar...*' de la pantalla de *Detalles* de cada fichero.